## RA3100版本升級方法

- 準備
- 1 · 準備 USB 隨身碟(用於儲存和讀取版本升級檔)。
- 2 · 以電腦從本公司網頁的, (<u>https://www.aandd.jp/support/industrial/soft\_download.html</u>) 下載 <u>RA3100 韌體版本升級檔</u>。
- 3 · 解壓縮下載的「RA3100\_update\_vx.x.x.zip」檔。 註:x.x.x 為最新的版本編號。
- 4 ·將解壓縮於電腦的檔案「update」,複製於 USB 隨身碟的根目錄。 ※根目錄是指,檔案系統最上層的目錄。
- 執行版本升級
- 5. 開啟 RA3100 主機的電源,設定畫面啟動之後,插入 USB 隨身碟。

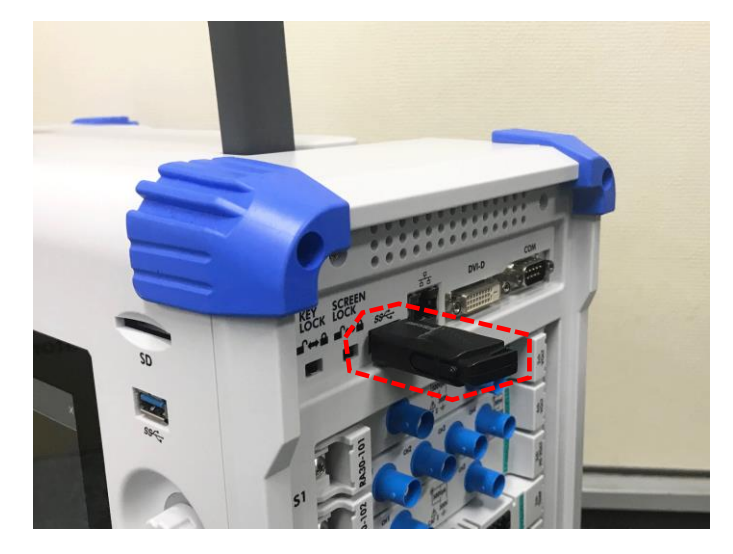

6 · 按下畫面上的「側邊選單」的「設定」按鈕。

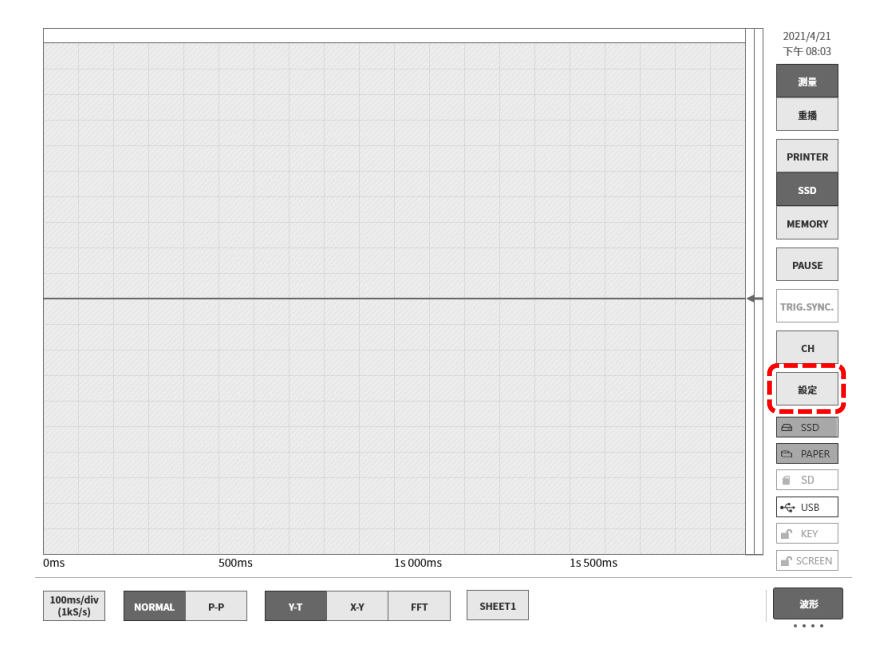

7.按下「其他設定」-「版本管理」的按鈕,然後按下「更新」按鈕。按鈕左邊為現在安裝的軟體版本。

| ← 設定 | È                    |           |             |             | × |
|------|----------------------|-----------|-------------|-------------|---|
|      |                      |           |             |             |   |
|      |                      |           |             |             |   |
|      | ■ 記錄設定               |           |             |             |   |
|      | 記錄                   | 通道清單      | 頁面          | 印表機         |   |
|      | 印表機、SSD、記憶體          | 模組通道設定列表  | Y一T波形頁面     | 印表機設定有關頁眉、  |   |
|      | 記録改定                 |           | 迎迫設定        | 社記、貝腳寺      |   |
|      |                      |           |             |             |   |
|      | ■ 主機設定               |           |             |             |   |
|      | 記錄管理                 | 圖片管理      | 環境          | 顯示          |   |
|      | 删除或移動記錄資料、           | 刪除或列印螢幕截圖 | 時間、螢幕、網路等設定 | Y-T波形畫面顯示設定 |   |
|      | 還原記錄設定               |           |             |             |   |
|      |                      |           |             |             |   |
|      | ■ 其他設定               |           |             |             |   |
|      | 維善                   | 歷程記錄      | 版本管理        |             |   |
|      | me og<br>面板按鍵、印表機等維護 | 電源開闢機、記録等 | 版本資訊、       |             |   |
|      |                      | 歷程顯示      | 本機韌體更新      |             |   |
|      |                      |           |             |             |   |
|      |                      |           |             |             |   |
|      |                      |           |             |             |   |
|      |                      |           |             |             |   |
| ← 設定 | 官-其他設定               |           |             |             | × |

維護|歷程記錄|版本管理

|        | 序號         | S/N 4F360000   | )1      |            |          |
|--------|------------|----------------|---------|------------|----------|
|        | Windows OS | Ver. 1809 / OS | build 1 | 763.107    |          |
|        | 軟體         | Ver. 1.1.0     |         | 更新         |          |
|        | 硬體         | Ver. 1.0.11    | -       |            |          |
| SLOT 1 | RA30-102   | Ver. 1.0.2     |         |            |          |
| SLOT 2 | None       | Ver            |         | 彭底部分的内容为箭级 | <b>元</b> |
| SLOT 3 | RA30-105   | Ver. 1.0.1     |         |            | υυ.      |
| SLOT 4 | RA30-105   | Ver. 1.0.1     | ٦       | 主機及各模組版本有所 | 所不同。     |
| SLOT 5 | RA30-106   | Ver. 1.1.2     |         |            |          |
| SLOT 6 | RA30-241   | Ver. 0.1.1     |         |            |          |
| SLOT 7 | RA30-241   | Ver. 0.1.1     |         |            |          |
| SLOT 8 | RA30-241   | Ver. 0.1.1     |         |            |          |
| SLOT 9 | RA30-112   | Ver. 1.0.5     |         |            |          |

## 8 · 按下更新確認對話框的「確定」按鈕。

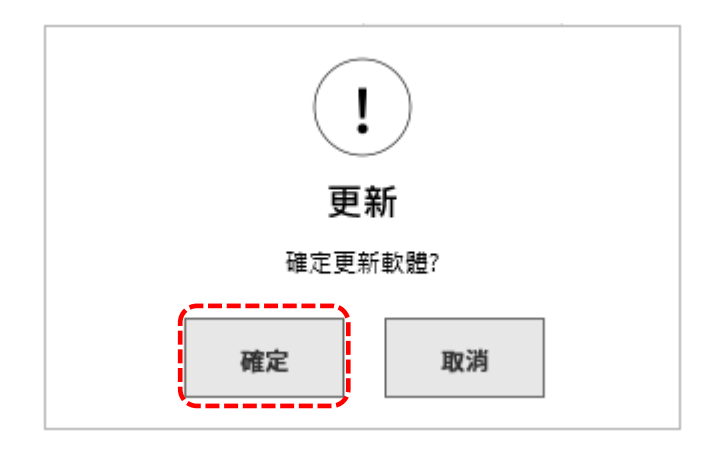

9 ·開始讀取 USB 隨身碟的 update 檔。(約10秒)

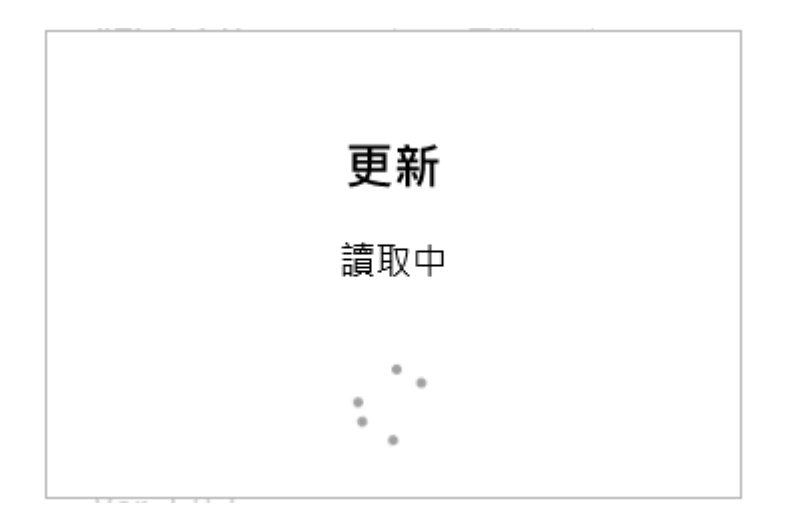

顯示「更新檔案無法找到」的情況下,可能是下列其中一種或兩種原因。 1)可能沒有正確插入 USB 隨身碟,請插到底。 2)請確認 USB 隨身碟的根目錄存在「update」檔。

10.按下最終確認畫面左上方的「Update」按鈕,就會開始升級。

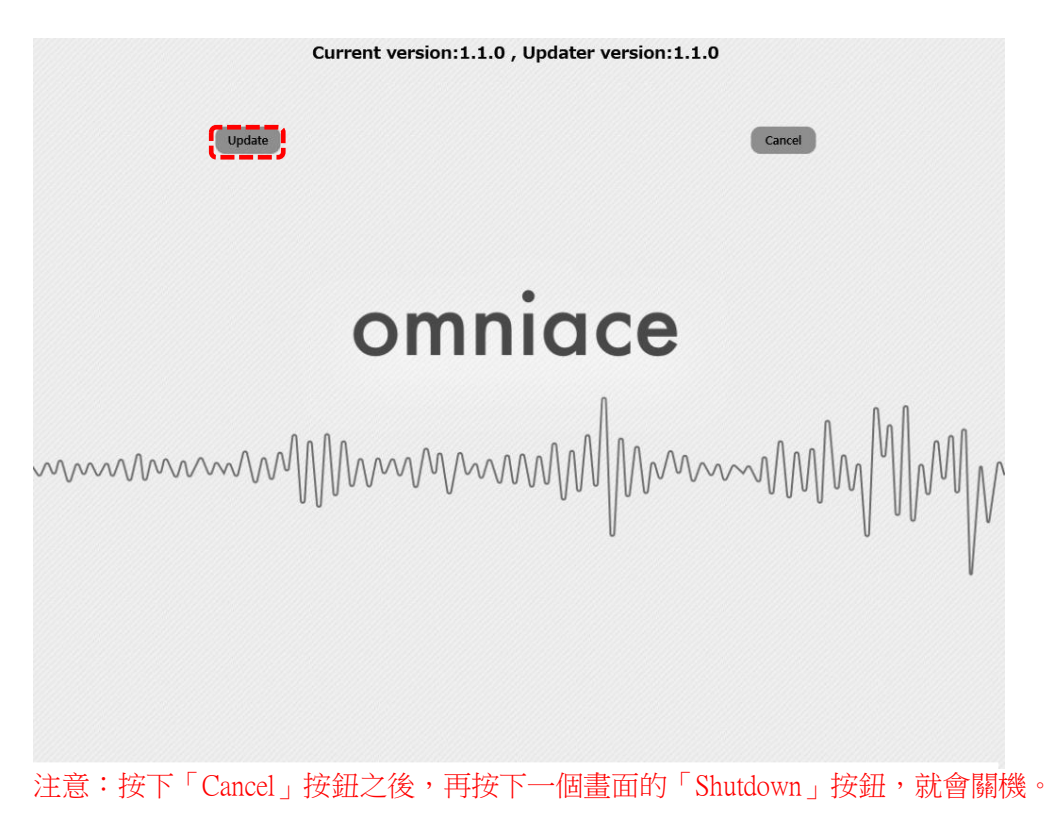

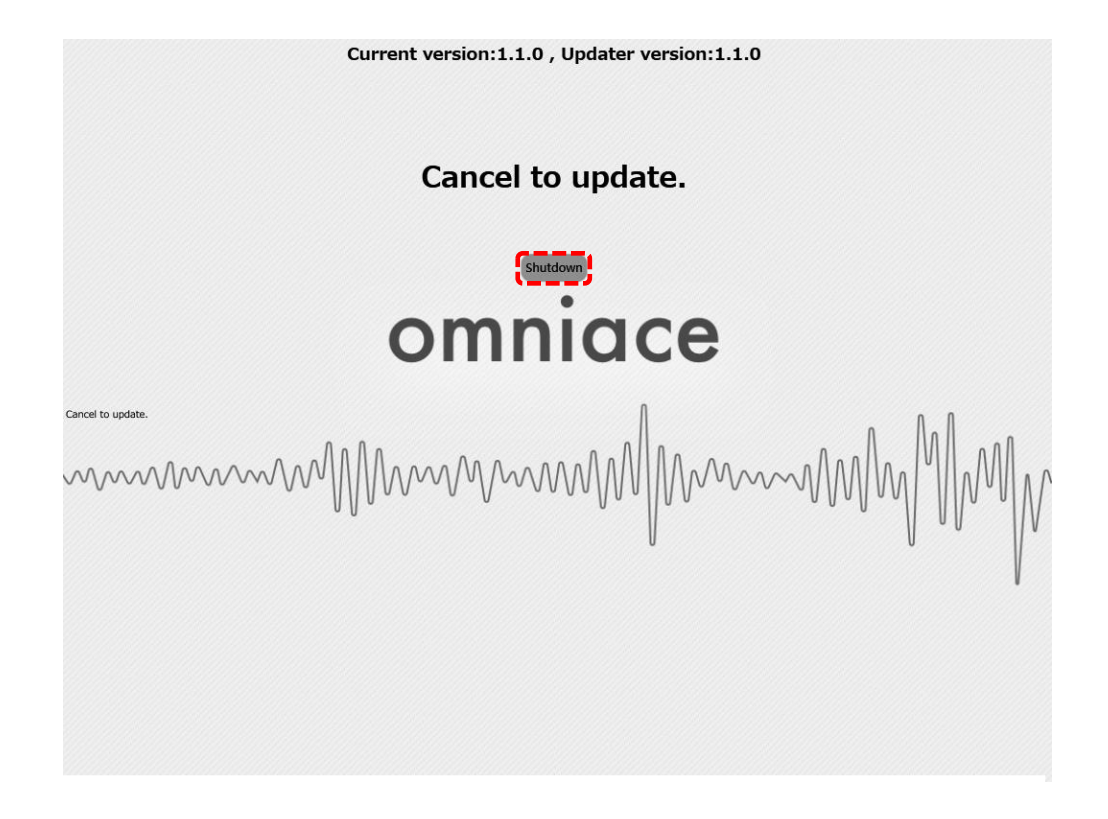

11.更新完成之前,約需100秒。

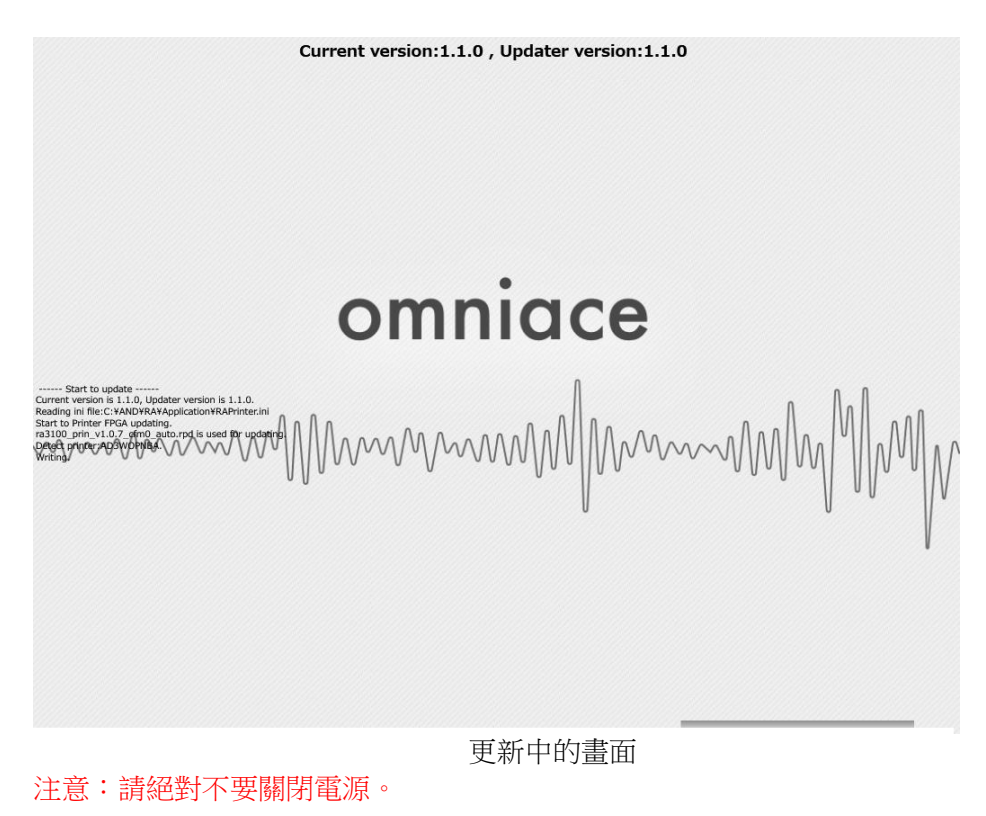

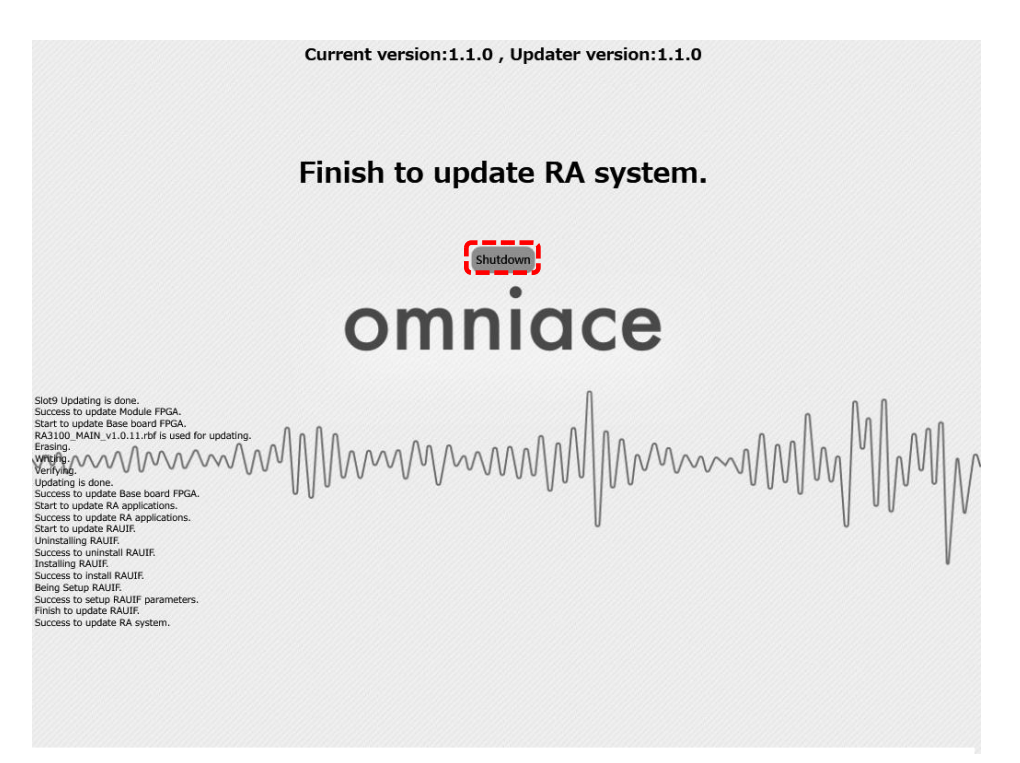

13. 再度啟動 RA3100 的電源,執行6.7.,如果能夠確認軟體的版本和下載的檔案版本 x.x.x 一樣,版本升級即完成。